### Millennium Network

## **Processo: Vendas**

Nome do Processo: Retorno de Industrialização e Cobrança do Serviço de Mão de Obra

### Acesso

Vendas → Movimentações

# Motivação

Ao emitir uma Nota Fiscal Eletrônica será efetuada a movimentação do Retorno de Industrialização (retorno da mercadoria recebida de terceiros para industrialização) e a movimentação do Serviço de Industrialização (cobrança da mão de obra aplicada na mercadoria enviada para industrialização). Na emissão da nota fiscal o valor do ICMS **não deverá ser destacado.** 

# Parâmetros

#### 1 Cadastrando CFOP específica para Retorno de Industrialização

Em Controladoria, Fiscal, pasta Cadastros, selecione a opção: CFOP. Na tela de inclusão preencher os campos: Descrição: Retorno de Mercadoria utilizada na industrialização por encomenda Natureza da Operação: **5.902** (Dentro do Estado) ou **6.902** (Fora do Estado) ICMS: Isento IPI: Suspenso Cod. Sit. Tributária PIS: 09 - Operação com suspensão de tributação Cod. Sit. Tributária COFINS: 09 - Operação com suspensão de tributação Regime Substituição: Deixar em branco

#### 2 Cadastrando CFOP específica para Serviço de Industrialização

Em Controladoria, pasta Fiscal, pasta Cadastros, selecione a opção: CFOP. Na tela de inclusão preencher os campos: Descrição: Serviço de Industrialização efetuada para outra empresa Natureza da Operação: 5.124 (Dentro do Estado) ou 6.124 (Fora do Estado) ICMS: Isento IPI: Suspensão Cod. Sit. Tributária PIS: 99 – Outras Operações Cod. Sit. Tributária COFINS: 99 – Outras Operações Reg. Subst: deixar em branco

### Millennium Network

#### 3 Cadastrando Produto Acabado

Em Produtos e Serviços, selecione a opção: Produtos, na tela de inclusão, na **Guia Geral**, no grid Impostos, preencher os campos:

Situação ICMS: Isento Situação IPI: Isento

Na guia **Classificação**, preencher os campos: Sit. Trib: 050 – Suspensão (Dispensa do pagamento do tributo por disposição em lei Classificação do Produto: Revenda Código Fiscal: Informar a respectiva Classificação Fiscal de retorno de industrialização

#### 4 Cadastrando Serviço de industrialização

Em Produtos e Serviços, selecione a opção: Serviços, na tela de inclusão, na Guia Geral, no grid Impostos, preencher os campos: Código Lista de Serviços LC 116/03: 101 Alíquota ISS: 5% ou alíquota respectiva do estado Situação Tributária ICMS: 051 – Diferimento (transferência do fato gerador para outra etapa. O imposto para uma etapa seguinte ou posterior) Situação ICMS: Integral Alíquota (%): 18 ou alíquota respectiva do estado Situação IPI: Isento Serviço Sujeito ISS: marcar Unidade de Uso: UN Unidade de Armazenamento: UN Unidade compra: UN

#### **5 Configuração PIS/ COFINS**

Em Utilitários, Configurações Gerais, na pasta Controladoria, selecione a opção Fiscal, preencha os campos: PIS: 0,65% COFINS: 3%

#### 6 Configurar evento de Retorno de Industrialização e Serviço de Mão de Obra

Na tela de inclusão do Evento, na guia Geral, no campo **Tipo** selecione à opção **Múltiplos**.

### Millennium Network

## Entrada

Na tela de evento de Retorno de Industrialização e Serviço de Mão de Obra, preencha os campos referentes à Filial e ao Cliente. Selecione a Natureza da Operação (CFOP que foi configurada para o Retorno de Industrialização e Serviço de Industrialização, conforme parâmetros acima). Preencha os demais campos e efetive.

# Validações

Na impressão da nota fiscal devem ser preenchidos os campos:

- Valor total dos produtos
- Valor total da nota fiscal
- Valor total do serviço
- Valor do ISS

#### CÁLCULO DO IMPOSTO

| BASEDECALCULODEICMS VALORDOICMS      |                                 |         |            | BASE  | BASEDECALCULOICMSSI      |       |           | VALORDOICMSUBSIIIUIÇÃO |            |             | 0       | VALORIOIALDOS PRODUIOS |                    |             |                 |             |  |
|--------------------------------------|---------------------------------|---------|------------|-------|--------------------------|-------|-----------|------------------------|------------|-------------|---------|------------------------|--------------------|-------------|-----------------|-------------|--|
| 0,00                                 |                                 |         | 0,00       |       |                          |       | 0,00      |                        |            |             | 0,00    |                        |                    | 160,00      |                 |             |  |
| VALORDOFRETE VALORDOSEGURO D         |                                 |         | DECONT     |       | OUTRA DESPESASACE SORIAS |       |           | 2                      | VALORDOIPI |             |         | VALORICIALDANOIA       |                    |             |                 |             |  |
| 0,00 0,00                            |                                 |         | 0          |       | 0,00                     |       |           |                        | 0,00       |             |         | 160,00                 |                    |             |                 |             |  |
| IRANSPORTADOR/VOLUMES TRANSPOR TADOS |                                 |         |            |       |                          |       |           |                        |            |             |         |                        |                    |             |                 |             |  |
| RAZÃO (OCIAL                         |                                 |         |            |       | D-GMTD<br>1 - DEST       | FORCO | AIN<br>0  | CÓDIG                  | OANII      |             | PLACADO | VEICULO                | UF                 | CNP         | CPF             |             |  |
| ENDEREÇO                             |                                 |         |            |       |                          |       | MUNICIPID |                        |            |             | UF      | ]                      | IN TRIÇÃO E MADUAL |             |                 |             |  |
| QUANTIDADE                           |                                 | ESPECIE |            |       | MARCA                    |       |           | NUMERAÇÃO              |            |             |         | PECOBRUIO              |                    | PERCLIQUIDO |                 |             |  |
|                                      |                                 |         |            |       |                          |       |           |                        |            |             |         | 0,000                  |                    | I           | 0,000           |             |  |
| DADOS DO PRODUTO/SERVIÇO             |                                 |         |            |       |                          |       |           |                        |            |             |         |                        |                    |             |                 |             |  |
| COD.<br>79. OD.                      | ΠΕΧCRUÇÃO DO 78.000/ΓΟΧΕ 8/40,0 |         | NCN<br>521 | 4 CST | CT (7)                   | UND.  | QUANT.    | VALOR U                | NTARO      | VALOR TOTAL | BCALC N | MS 1                   | VALOR ICMS         | VALOR 171   | AL IQU<br>IC MS | OTAS<br>IPI |  |
| 58                                   | S PRODUIOIENTE                  |         |            | 0.50  | 590.2                    | ਸਹ    | 2,00      | 30 3                   | 0,0 000    | 60,00       |         |                        |                    |             |                 |             |  |
| S0 SERVICODE INDUSTRIALIZAÇÃO        |                                 |         |            | 051   | 5124                     | אס    | 1,00      | 0 10                   | 0 000, 00  | 100,00      | ٥.      | 00                     | 0,00               |             | 0,00            |             |  |

#### CÁLCULO DO ISSQN

| IN 3C RIÇÃO MUNICIPAL | VALORIOIALDOSSERVIÇOS | BASE DECALCULODOISSON | VALORDOISSON |  |  |  |  |  |  |  |  |
|-----------------------|-----------------------|-----------------------|--------------|--|--|--|--|--|--|--|--|
|                       | 100,00                | 100,00                | 5,00         |  |  |  |  |  |  |  |  |

## Saída

2 Dados Adicionais deverá ser informada a legislação vigente.

#### DADOS ADICIONAIS

Mercadoria de sua propriedade recebida para industrialização com sua nota fiscal número 0001 de 01/07/10

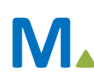